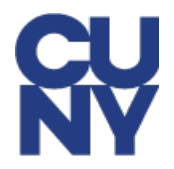

## PUBLIC SERVICE LOAN FORGIVENESS IN CUNYFIRST EMPLOYEE GUIDE

1. After logging into CUNYfirst, select **Employee Self Service**.

| ✓ CUNYfirst Home |                         |  |  |  |  |
|------------------|-------------------------|--|--|--|--|
|                  | CUNYfirst Home          |  |  |  |  |
|                  | Employee Self Service   |  |  |  |  |
|                  | Manager Self Service    |  |  |  |  |
|                  | CUNY Payroll            |  |  |  |  |
|                  | HCM Developer / Support |  |  |  |  |
|                  |                         |  |  |  |  |

2. Select the **Public Service LoanForgiveness** tile.

| ✓ Employee Self Service        |                          |  |  |  |  |
|--------------------------------|--------------------------|--|--|--|--|
| Public Service LoanForgiveness | Recruiting Related Tasks |  |  |  |  |
| \$                             |                          |  |  |  |  |

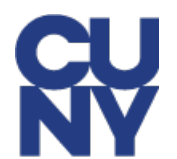

3. Review and information and make changes as necessary. Once you have confirmed that your information is accurate, select Submit.

| C Employee Self Service Public Service LoanForgiveness                                                                                                    |                           |  |  |  |  | $\oslash$ |
|----------------------------------------------------------------------------------------------------|---------------------------|--|--|--|--|-----------|
| To submit a request for PSLF certification, please review your information below and make changes as necessary. Once you have confirmed that your information is accurate, select Submit.<br>Any personal data submitted on this page will be stored for PSLF purposes only and will not update your information in CUNYfirst. |                           |  |  |  |  |           |
| Empl ID                                                                                                    |                           |  |  |  |  |           |
| Name                                                                                                    | John Doe                  |  |  |  |  |           |
| Address                                                                                                    | 129 Fake Street           |  |  |  |  |           |
| City                                                                                                    | New York                  |  |  |  |  |           |
| State                                                                                                    | NY                        |  |  |  |  |           |
| Postal Code                                                                                                    | 10014                     |  |  |  |  |           |
| Telephone                                                                                                    | 123/456-7890              |  |  |  |  |           |
| Alternate Phone                                                                                                    |                           |  |  |  |  |           |
| Email Address                                                                                                    | john.doe@cuny.edu         |  |  |  |  |           |
| [                                                                                                    | Submission History Submit |  |  |  |  |           |

4. A confirmation message will appear listing the institutions which have each been sent a request. Select **OK** to acknowledge the message.

| Your Public Service Loan Forgiveness Application has been Submitted to these Institutions for processing: |  |  |  |  |  |
|----------------------------------------------------------------------------------------------------|--|--|--|--|--|
| Central Office<br>NYC College of Technology                                                               |  |  |  |  |  |
| ОК                                                                                                    |  |  |  |  |  |

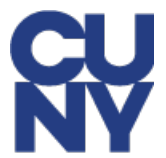

5. You can select **Submission History** to view your record of submissions to various institutions. The **Business Unit, Start Date and End Dates** on your requests will update once HR has taken action on your request.

Be advised that you will not receive email confirmations throughout this process. You are encouraged to check on the status of your requests frequently and to follow up with HR if you have not heard back in a timely manner.

| C Employee Self Service                                                                                                    | Public Service LoanForgiveness |  |  |  | : | $\oslash$ |
|----------------------------------------------------------------------------------------------------|--------------------------------|--|--|--|---|-----------|
| To submit a request for PSLF certification, please review your information below and make changes as necessary. Once you have confirmed that your information is accur- |                                |  |  |  |   |           |
| Any personal data submitted on this page will be stored for PSLF purposes only and will not update your information in CUNYfirst.                                       |                                |  |  |  |   |           |
| Empl IE                                                                                                    |                                |  |  |  |   |           |
| Name                                                                                                    | John Doe                       |  |  |  |   |           |
| Address                                                                                                    | 129 Fake Street                |  |  |  |   |           |
| City                                                                                                    | New York                       |  |  |  |   |           |
| State                                                                                                    | NY                             |  |  |  |   |           |
| Postal Code                                                                                                    | 10014                          |  |  |  |   |           |
| Telephone                                                                                                    | 123/456-7890                   |  |  |  |   |           |
| Alternate Phone                                                                                                    |                                |  |  |  |   |           |
| Email Address                                                                                                    | john.doe@cuny.edu              |  |  |  |   |           |
|                                                                                                    | Submission History             |  |  |  |   |           |
|                                                                                                    | Submit                         |  |  |  |   |           |
|                                                                                                    |                                |  |  |  |   |           |

| Empl ID<br>Name John Doe |                            |                         |                 |              |            |  |
|--------------------------|----------------------------|-------------------------|-----------------|--------------|------------|--|
|                          | Submission Date $\Diamond$ | Submitted By $\Diamond$ | Business Unit 🗘 | Start Date 🛇 | End Date 🛇 |  |
| 1                        | 10/04/2023 8:32:55AM       |                         |                 |              |            |  |
|                          |                            |                         |                 |              |            |  |